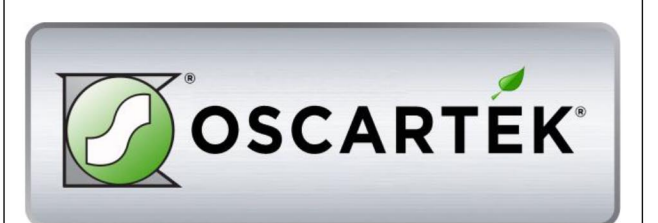

# REFRIGERATED DISPLAY CABINET

# TAPAS SUSHI

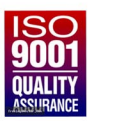

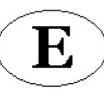

Maintenance

And Use Manual

OSCARTEK 512 South Airport Blvd. South San Francisco, CA 94080 Tel: 855.885.2400 | 650.342.2400 Fax: 650.342.7400 www.oscartek.com sales@oscartek.com

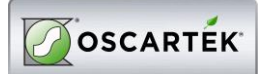

# 1. INTRODUCTION

## PRESENTATION

## Dear Client,

Oscartek is pleased to number you among its customers and relies the bought machine will match your expectation. In order to get the best performances of the machine, we recommend you to follow all suggestions and instructions, which are included in this manual.

#### 1.2. HOW TO USE THE MACHINE

## PERMITTED USES

This refrigerated display has been manufactured for SUSHI presentation and sell.

NOT PERMITTED USES

It is absolutely forbidden the use of the refrigerated display cabinet for pharmaceutical products.

## **1.3. RESPECTED NORMS**

The refrigerated display cabinet has been manufactured in respect of the safety issues relevant to the following norm:

- Directive N° 2006/95/CE Directive N° 2004/108/CE
- : Low tension
- : Electro-magnetic Compatibility
- Directive N° 97/23/EC (P.E.D.)  $\triangleright$
- : European Pressure Equipment : Realization of Electric Installations
- Norm CEI 17-13/1 (EN 60439/1) ≻  $\triangleright$ 
  - Norm CEI EN 60335-1 (CEI 61-150) : Safety of household and similar electrical appliances
  - Norm CEI EN 60335-2-24 (CEI 61-56) : Special norms for refrigerators, freezers and ice machines

## **1.4. RESPONSIBILITY**

 $\triangleright$ 

⊳

Oscartek declines any responsibility relevant to damages on persons, animals and/or products in case of:

- No respect of in force norms
- Installation, which is not conform to the instructions manual •
- · No observance of all maintenance operations, which are suggested in this manual
- · No previously agreed change operations with the manufacturer
- No proper use of the refrigerated display cabinet, for which the machine has been produced.

#### 1.5. WARNING

Anytime Oscartek reserves the right to up-date the content of this manual and/or to modify the product in order to improve its quality and performance, without any previous notice and/or communication.

# 2. DISPLAY CASE DATA PLATE

# 2.1. DATA PLATE CONTENT

| Model                                                                                                    | 1                                       |        | Brod   | uction         | Data |                                                      |                                                                                                    | Model METROPV21<br>Serial No. SN1391QC                                                                                                    | Production Date<br>MAG.13                                                           |
|----------------------------------------------------------------------------------------------------|-----------------------------------------|--------|--------|----------------|------|------------------------------------------------------|----------------------------------------------------------------------------------------------------|----------------------------------------------------------------------------------------------------|-------------------------------------------------------------------------------------|
|                                                                                                    | 1<br>2                                  |        |        | 3              | Date |                                                      |                                                                                                    | A 120 V/ 1 ph / 60 Hz                                                                                                    | 1500/15.6 W/A                                                                       |
|                                                                                                    | 2<br>/5ph/6Hz                           |        |        | 14             | W/A  |                                                      | Convention to motion state fits. All the fits the fits and the fits and the fits an | Type NT6222GK           No. 1           GasR404A         840Z           CI. 75'F 55', RH           Pmax         360           psin         Pmin | ▲//         W           ✓         №<850         W           ✓         100         W |
| Mo.<br>Gas 9                                                                                                    | 7<br>8<br>10 <b>Kg</b>                  | CI. 11 | ∧<br>∛ | 15<br>16<br>17 | w    |                                                      |                                                                                                    | SAMPLE                                                                                                    |                                                                                     |
| Pmax 12                                                                                                    | psig                                    | Pmin   | 13     | psig           |      |                                                      |                                                                                                    |                                                                                                    |                                                                                     |
| Commercial nar<br>Identification nu<br>Production date<br>Voltage<br>Phases<br>Frequency<br>Compressor typ<br>Number of com<br>Refrigerant type | ne of the unit<br>umber<br>e<br>pressor |        |        |                |      | 10.<br>11.<br>12.<br>13.<br>14.<br>15.<br>16.<br>17. | Refrigerant weight<br>Climatic rate (Cl.3 = +25°C<br>Test pressure – system hig<br>Test pressure – system lov<br>Nominal power/current abs<br>Max. power absorbed durir<br>Nominal power absorbed b<br>Lighting nominal power                                                                                                    | C/60% U.R.; Cl. 4 = +30°C/5<br>gh pressure side<br>w pressure side<br>sorbed during defrost<br>ng defrost<br>y heating elements (only if h      | 5% U.R.)<br>higher than 100W                                                        |

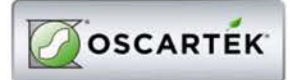

# 3. TECHNICAL FEATURES

|                                    | FEATURES                                                                     |           | SUSHI 100                   | SUSHI 125                   | SUSHI 150                   | SUSHI 200                   |  |  |
|------------------------------------|------------------------------------------------------------------------------|-----------|-----------------------------|-----------------------------|-----------------------------|-----------------------------|--|--|
| Weight                             |                                                                              | (kg)      | 38                          | 55                          | 72                          | 96                          |  |  |
| Power supply                       |                                                                              | (V/ph/Hz) |                             | 230 /                       | 1 / 50                      |                             |  |  |
| Refrigeration                      |                                                                              |           |                             | sta                         | itic                        |                             |  |  |
| Defrost                            |                                                                              |           | Manual, for switching off   |                             |                             |                             |  |  |
| Cooling gas R404A                  |                                                                              |           |                             |                             |                             |                             |  |  |
| Performances                       | erformances Climatic class - environmental (°C/%U.R.) 3 – (25 °C / 60% R.U.) |           |                             |                             |                             |                             |  |  |
| Working temperature (°C)           |                                                                              |           |                             | +4°C                        |                             |                             |  |  |
|                                    | Туре                                                                         |           | Hermetic – low temperature  |                             |                             |                             |  |  |
| Standard                           | Number                                                                       | (N°)      | 1                           | 1                           | 1                           | 1                           |  |  |
| compressor                         | Modell / Power consumption                                                   | (W/A)     | Aspera NEK2117GK<br>225/1,5 | Aspera NEK2121GK<br>260/1,6 | Aspera NEK2125GK<br>325/2,3 | Aspera NEK2130GK<br>355/2,5 |  |  |
|                                    | Power                                                                        | (HP)      | 1/4                         | 1/3                         | 1/3                         | 1/3                         |  |  |
| Electrical power consumption (W/A) |                                                                              |           | 310 / 2,5                   | 370 / 2,8                   | 450 / 3,5                   | 500 / 4,1                   |  |  |
| Expansion temp                     | perature                                                                     | (°C)      | -30 (ASHRAE)                |                             |                             |                             |  |  |
| Necessary cool                     | ng power to the evaporator                                                   | (W)       | 110                         | 130                         | 150                         | 200                         |  |  |

# 4. DISPLAY CABINETS DIMENSION.

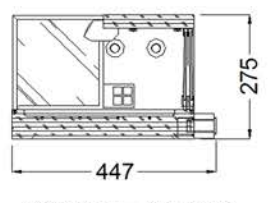

SQUARE GLASS

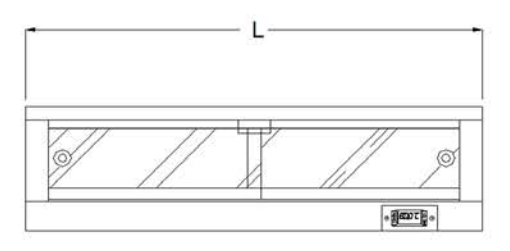

L= 1000mm, 1250mm, 1500mm or 2000mm

| -        | TAPAS/SUSHI DISPLAY (CURVED GLASS) |                                |                 |                  |          |      |  |  |
|----------|------------------------------------|--------------------------------|-----------------|------------------|----------|------|--|--|
| MODELS   | LENGTHS                            | DEPTH                          | HEIGHT          | WEIGHTS<br>(LBS) | VOLTAGES | AMPS |  |  |
| SHC900   | 35 7/16" (900mm)                   | 14 9/16" <mark>(</mark> 370mm) | 8 5/16" (211mm) | 50lbs            | 120V     | 1A   |  |  |
| SHC900T  | 48 5/16" (1228mm)                  | 14 9/16" (370mm)               | 8 5/16" (211mm) | 85lbs            | 120V     | 4A   |  |  |
| SHC1250  | 49 1/4" (1250mm)                   | 14 9/16" (370mm)               | 8 5/16" (211mm) | 75lbs            | 120V     | 1.1A |  |  |
| SHC1250T | 62 1/8" (1578mm)                   | 14 9/16" (370mm)               | 8 5/16" (211mm) | 110lbs           | 120V     | 5A   |  |  |
| SHCA90   | 29 1/2" (750mm)                    | 14 9/16" (370mm)               | 8 5/16" (211mm) | 78lbs            | 120V     | 1.1A |  |  |
| SHCA90T  | 42 7/16" (1078mm)                  | 14 9/16" (370mm)               | 8 5/16" (211mm) | 154lbs           | 120V     | 4A   |  |  |

T= Self contained

|          | TAPAS/SUSHI DISPLAY (SQUARE GLASS) |                 |                   |                  |          |      |  |  |  |
|----------|------------------------------------|-----------------|-------------------|------------------|----------|------|--|--|--|
| MODELS   | LENGTHS                            | DEPTH           | HEIGHT            | WEIGHTS<br>(LBS) | VOLTAGES | AMPS |  |  |  |
| SHSQ1000 | 39 3/8" (1000mm)                   | 15 3/4" (400mm) | 10 13/16" (275mm) | 110lbs           | 120V     | 1A   |  |  |  |
| SHSQ1250 | 49 1/4" (1250mm)                   | 15 3/4" (400mm) | 10 13/16" (275mm) | 135lbs           | 120V     | 1.5A |  |  |  |
| SHSQ1500 | 59 1/16" (1500mm)                  | 15 3/4" (400mm) | 10 13/16" (275mm) | 175lbs           | 120V     | 2.1A |  |  |  |
| SHSQ2000 | 78 3/4" (2000mm)                   | 15 3/4" (400mm) | 10 13/16" (275mm) | 245lbs           | 120V     | 3A   |  |  |  |

Note: All remote application

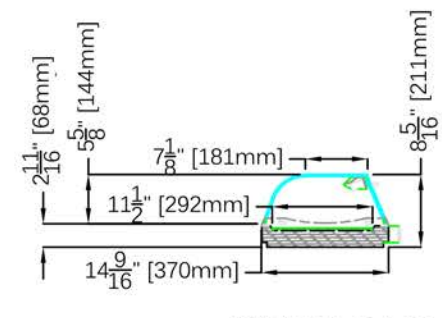

CURVED GLASS

 $(\mathbb{D})$ 

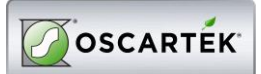

## 5. INSTALLATION

## 5.1. MACHINE HANDLING

- The sushi display cabinet handling, from the truck to the final place, has to be made by any truck-lift, which is proper to its weight. The display cabinet shall be always balanced in order to ensure personnel integrity and machine functionality
- The cabinet can be shipped with or without wood packaging, in case wood crate will be used, will have a pallet base for an easy fork-lift handling. The pallet, however should be handle in the central position
- During the shipment, it is necessary to avoid any crash or/and shake of the Sushi cabinet in order to not damage its frame, especially its glasses.
- Do not drag the display sushi cabinet on the floor and do not push it on the upper glasses.

## 5.2. STOCK OF THE SUSHI CABINET

- > Whenever the cabinet has to be stoked, follow carefully what suggested before.
- Environmental temperature during the cabinet stock can have following range -15°C and + 55°C and humidity between 30% and 90%.
- The Sushi cabinet has always to be protected by sunrays and raining.
- > In case the Sushi cabinet has to remain in stock quite long time before its use, keep it with its packaging in order to maintain its protection.

## 5.3. PACKAGING REMOVE

Before getting the Sushi cabinet from the forwarding agent, check its conditions. In case it will be some damages, inform the driver and sign it on shipping documents. **Eventual damages relevant to the shipment and/or to the wrong stock, have not to be ascribed to the manufacturer.** 

## 5.4. SUSHI CABINET POSITION

The refrigerated Sushi cabinet needs particular environmental conditions in order to offer the right performance, so that the area where it will be used has to respect following indications

- Floor has to be levelled perfectly, on the contrary keep the sushi cabinet on the horizontal position in order to guarantee the right working
- The Sushi cabinet has to not be under the sun-rays in order to have its better refrigeration performance, has to remain inside the local or to be sheltered by window curtain. If what described above is not observed, it can determinate an increase of temperature of displayed product and an increasing power consume.
- The sushi cabinet has not to be under air currents due to open doors or windows, or under roof ventilators or under air condition outlets. In case will be not respected the above suggestions it can arise an increasing of temperature of the displayed product and/or an increasing ice phenomena on the evaporato, which compromise the correct cold air circulation and product consistence.
- > The Sushi cabinet has not to be placed close any heat source as heaters, ovens, etc.
- The Sushi cabinet has to have a sufficient place in order to ensure a correct custom service, to make an easy maintenance operation, to guarantee the right air flow necessary to make cold the condenser. Besides the warm air which flows out has to no have any obstacle or to invest other equipments in order to not reduce the correct functions.

E

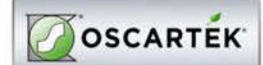

# 5.5. REMOTE CONDENSING UNIT PLACING

- According to the model of Sushi cabinet you have No.1 or No.2 internal, or remote, condensing units.
- > The remote condensing unit has to be checked by specialised technicians and according to the required refrigerating power and their position respect the cabinet.
- The condensing unit has to be placed following these points:
- The condensing unit has to be located at least 250 mm from any eventual wall. (pic.5.5)
- Air flow direction has to be from the eventual wall towards compressor.
- The local, in case will be closed, has to be with enough air circulation.
- By the condenser has to be guaranteed in any case as much as possible cold air.
- In case will be necessary it has to be foreseen a forced air exchange by any fan according . to the air flow of condenser.
- The condensing units of display cabinets have to be fixed properly.
- The generated noise has not exceed the admitted noise levels relevant to the public places, especially in case of domestic buildings,
- It is always necessary a sufficient place along the four sides of the display cabinet in order to make easy any type of check and maintenance operations.
- When the condensing units are external will be necessary a frame holder that has to be fixed in a proper way and eventually added with amortising elements. Besides this frame has to be closet with no-water protection grid and sufficient opening holes for ventilation.

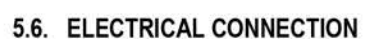

- Before proceeding with electrical connection, be sure that the available electric power and tension are what is required on technical label of the > cabinet.
- The electric connection has to be made by qualified personnel and following manufacturer's instructions taking into consideration the relevant 6 norms in force.
- > The Sushi cabinet has not a general switch, but only the switch on the temperature controller, so it is necessary an omni polar switch, with a minimum distance among the contacts of 3mm 8not furnished by manufacturer)
- It is obligatory that the display cabinet will be connected properly with an efficient > ground socket.

WARNING! A wrong connection may occur always to persons, animals and things, where the manufacturer cannot be considered as responsible.

## WARNING!

The display cabinet has no main switch breaking both the phases. Before any maintenance operation disconnect the electrical supply of the display cabinet (pic.5.6).

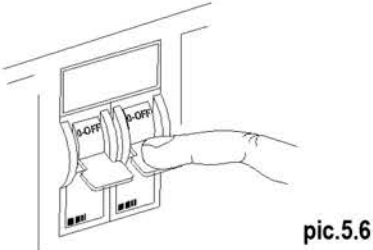

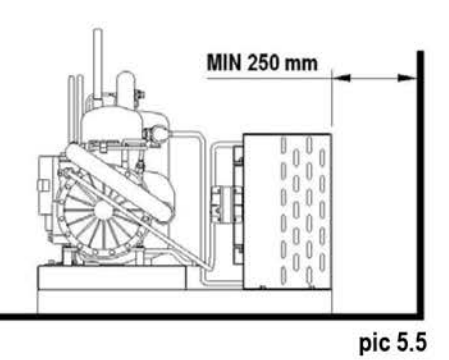

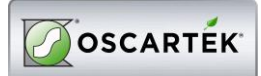

# 6. ROUTINE MAINTENANCE AND PERIODIC CHECKS

- > These kinds of operations are at client's expenses.
- In case some malfunctioning of the unit are observed, please make sure this is not due to non-maintenance reasons, before you apply to qualified assistance.
- > The accurate and periodic cleaning of the unit will reduce the risk of damages to the unit itself and to the products stored within.
- > See following tab for reference.

ATTENTION ! Before starting any maintenance and cleaning operation make sure you operate on the main switch in order to deactivate tension (pic. 6)

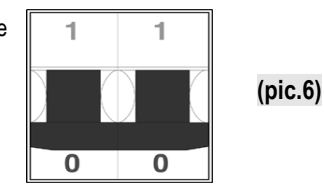

| OPERATION                  | DESCRIPTION                                                                                                    | FREQUENCY    |
|----------------------------|----------------------------------------------------------------------------------------------------|--------------|
| Surfaces' cleaning         | <ul> <li>Wash exclusively with warm water and neutral soup; rinse abundantly and wipe off with a soft cloth.</li> <li>Do not use abrasive products</li> </ul>                                                                                                    | weekly       |
| Plastic surfaces' cleaning | <ul> <li>Wash exclusively with warm water and neutral soup; rinse abundantly and wipe off with a soft cloth.</li> <li>Do not use alcohol, acetone and any solvent that might spoil the look and structure of the material.</li> </ul>                                     | weekly       |
| Glass surfaces' cleaning   | <ul> <li>Use only specific products for glass cleaning</li> <li>Using water alone might lead to calcareous deposits on the glass surfaces</li> </ul>                                                                                                    | daily        |
| Wooden surfaces' cleaning  | Use exclusively a wet cloth.                                                                                                    | weekly       |
| Defrosting                 | <ul> <li>Switch OFF the cabinet every day at the end of Service time</li> <li>Remove the Sushi Product</li> <li>Dry all internal side</li> </ul>                                                                                                    | daily        |
| Additional defrost         | Under particular conditions of temperature and humidity, the frost that normally forms on the evaporator might increase in volume, so leading to a faulty functioning the unit. In this condition it's necessary to switch off the cabinet before the end of service time | If necessary |
|                            | ATTENTION! DO NOT CLEAN THE UNIT WITH WATER JETS                                                                                                    |              |

# MAINTENANCE OPERATIONS AND THIR FREQUENCY. A SUMMARY TAB.

# 7. EXTRAORDINARY MAINTENANCE

This type of operation has to be made by qualified technician only.

ATTENTION! Before operating any maintenance, make sure the tension is deactivated. (pic.11).

- > Lamps' replacement: qualified technician needed.
- Air condenser cleaning: qualified technician needed. When the fan is switched off you can clean the condenser with a compressed air jet. Never use metallic brushes. Use protection gloves (pic.7).

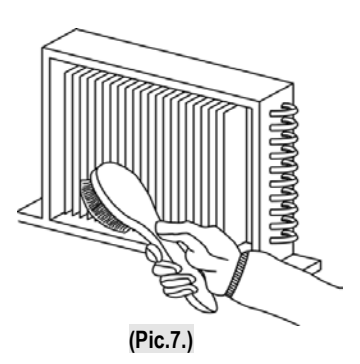

# **REFRIGERATION AND ELECTRICAL SYSTEM CABLE CONNECTION GUIDE**

| AGD            | DIGITAL FLAVOURS DISPLAY FEEDER               | RES28          | FRONT GLASS LOWER FRAME HEATING ELEMENT            |
|----------------|-----------------------------------------------|----------------|----------------------------------------------------|
| AEL            | ELECTRONIC BALLAST                            | RES29          | FRONT GLASSES COUPLING PROFILE HEATING ELEMENT     |
| AP             | SERVICE VALVE                                 | RES30          | DOORS FRAME MIDDLE POST HEATING ELEMENT            |
| CA             | SUPPLY CABLE                                  | RES31          | GLASSES PERIMETRAL FRAME HEATING ELEMENT           |
| CAR            | AIR CONDENSER                                 | RES32<br>DES33 | HEATED DOOKS HEATING ELEMENTS                      |
| CN             | MULTIPOLAR CONNECTOR                          | RES34          | DOORS FRAME HEATING ELEMENT                        |
| CO             | COMPRESSOR                                    | RES35          | COMPRESSOR CRANKCASE HEATING ELEMENT               |
| D              | DIOD                                          | RES36          | FRONT GLASS FRAME HEATING ELEMENT                  |
| DEV            | SHUNT                                         | RES37          | CABINET FRAME HEATING ELEMENT                      |
| DR             | REMOTE DISPLAY                                | RES38          | HOT COMPARTMENT HEATING ELEMENT                    |
| EM<br>FV       | FVAPOR ATOR                                   | REV            | CONDENSER FAN SPEED CONTROL                        |
| F              | FUSE                                          | RI             | REFRIGERANT TAP                                    |
| FD             | FILTER DRIER                                  | RIC            | COMPRESSOR DELAYER                                 |
| FLU            | WATER FLOW SWITCH                             | RICV           | PHOTOCELL RECEIVER                                 |
| FR             | COMPRESSOR THERMAL PROTECTION                 | RIS            | RESERVE, ANTI-FOG HEATER ELEMENT                   |
| HL<br>I        | COMPRESSOR ALARM LIGHT                        |                | LIQUID RECEIVER<br>WATER I EVEL ELECTRONIC CONTROL |
| IEC            | WATER EVAPORATION BIN SWITCH                  | RO             | OIL HEATER ELEMENT                                 |
| IGD            | DIGITAL FLAVOURS DISPLAY                      | SAA            | ABSENCE OF WATER LIGHT                             |
| II             | LIGHTING SWITCH                               | SC             | CONDENSER PROBE                                    |
| IL             | SIGHT GLASS                                   | SD             | TERMINAL BOX                                       |
|                | WARM SHELF SWITCH                             | SDC            | COMPRESSOR TERMINAL BOX                            |
| IR             | REFRIGERATION SWITCH                          | SEC            | MAIN SWITCH                                        |
| IRP            | LIGHT REFRIGERATION SWITCH                    | SFV            | TANK BOTTOM HEATING COIL                           |
| IV             | INTERNAL FAN SWITCH                           | SIDG           | FLAVOURS DISPLAY DIGITAL SYSTEM                    |
| KM             | CONTACTOR                                     | SL             | LIQUID SEPARATOR                                   |
| LF             | FRONT LIGHTING                                | SLA<br>SDC     | WATER LEVER PROBE                                  |
|                | FRONT LIGHTING                                | SPMC           | WARM SHELF LIGHT                                   |
| LIG            | FLAVOURS DISPLAY LIGHTING                     | SPR            | ELECTRIC SUPPLY LIGHT                              |
| LIP            | REAR LIGHTING                                 | SPS            | DEFROSTING LIGHT                                   |
| MDIG           | DIGITAL MODULE FOR FLAVOURS DISPLAY           | SS             | DEFROSTING PROBE                                   |
| MM<br>MUC      | SPINNING SHELVES ELECTRIC MOTOR               | ST<br>STP      | IEMPERATURE PROBE                                  |
| PA             | HIGH PRESSURE CONTROL                         | SU             | HUMIDITY PROBE                                     |
| PD             | HIGH-LOW PRESSURE CONTROL                     | T              | TEMPERATURE CONTROL                                |
| PO             | WATER PUMP                                    | TI             | WINTER THERMOSTAT                                  |
| QE             | EXTERNAL ELECTRIC PANEL                       | TC             | CAPILLARY TUBE                                     |
| Qr<br>R        | LIGHTING BALLAST                              | TER            | THERMOMETER                                        |
| RADD           | RECTIFIER                                     | TF             | FUSIBLE PLUG                                       |
| RE             | GENERIC RELAY                                 | TMC            | WARM SHELF THERMOSTAT                              |
| REL            | ELECTRONIC BALLAST                            | TP             | LIGHTING FIXTURES REGRIGERATOR THERMOSTAT          |
| REP<br>DES1    | ELECTRONIC CONTROL TEMPERATURE REPEATER       | TRA            | I KANSFORMER                                       |
| RES1<br>RES2   | FRONT PROFILE HEATING ELEMENT                 | TREV           | WATER EVAPORATION HEATER ELEMENT THERMOSTAT        |
| RES3           | RIGHT/LEFT GLASS HEATING ELEMENT              | TS             | SECURITY THERMOSTAT                                |
| RES4           | FRONT GLASS HEATING ELEMENT                   | TVC            | CONDENSER FAN THERMOSTAT                           |
| RES5           | DEFROST HEATING ELEMENT                       | V              | COMPRESSOR FAN / GENERAL USE                       |
| RES6<br>DES7   | WATER EVAPORATION HATING ELEMENT              | VC<br>VEC      | CONDENSER FAN<br>WATER EVADORATION BIN             |
| RES8           | LATERAL GLASS SUPPORT HEATING ELEMENT         | VES            | EXPANSION VALVE                                    |
| RES9           | FRONT BAND HEATING ELEMENT                    | VI             | INTERNAL FAN                                       |
| RES10          | COUPLING BAND HEATING ELEMENT                 | VPA            | CONDENSING PRESSURE CONTROL WATER VALVE            |
| RES11          | SERVICE TOP HEATING ELEMENT                   |                | CHECK VALVE                                        |
| RES12<br>RES13 | HOT DRY/BAIN MARIE DISPLAY HEATING ELEMENT    | VRE            | EVAPOTATING PRESSURE REGULATION VALVE              |
| RES14          | ANTI-FOG SUCTION AIR BAND HEATING ELEMENT     | VS             | GENERAL USE SOLENOID VALVE                         |
| RES15          | WARM SHELF HEATING ELEMENT                    | VSA            | SOLENOID WATER VALVE                               |
| RES16          | SIDE BANDS/ FRONT GLASS HINGE HEATING ELEMENT | VSAB           | BY-PASS SOLENOID WATER VALVE                       |
| RES17          | DEHUMIDIFICATION HEATING ELEMENT              | VSIC           | KEVERSING CYCLE SOLENOID VALVE                     |
| RES10          | RING FRAME HEATING ELEMENT                    | VSL            | DEFROSTING SOLENOID VALVE                          |
| RES20          | SIDE BAND HEATING ELEMENT                     | VT             | POWER REGULATOR                                    |
| RES21          | SUCTION AIR GLASS HEATING ELEMENT             | VV             | GLASS FAN                                          |
| RES22          | OUTLET AIR HEATING ELEMENT                    | X1             | CABINET CONNECTIONS                                |
| RES23          | REAR GLASS HEATING ELEMENT                    | X2<br>X2       | EXTERNAL ELECTRIC PANEL CONNECTIONS                |
| RES24          | FRONT GLASS DEATING ELEMENT                   | ЛЭ             | COMPENSING UNIT COMMECHONS                         |
| RES26          | FRONT GLASS LATERAL/LOWER FRAME HEATING       |                |                                                    |
|                | ELEMENT                                       |                |                                                    |
| RES27          | FRONT GLASS LATERAL FRAME HEATING ELEMENT     |                |                                                    |
|                |                                               | 1              |                                                    |

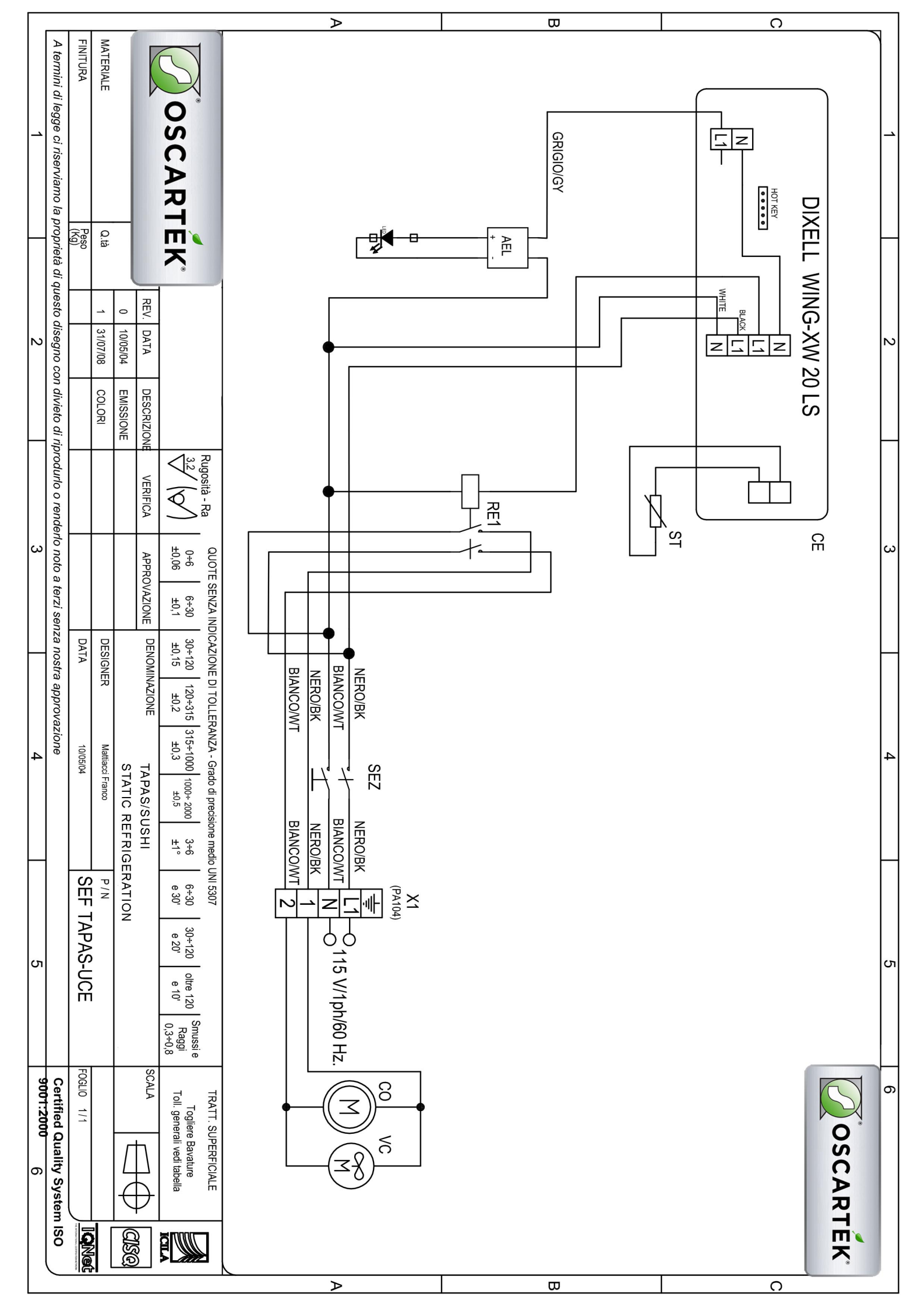

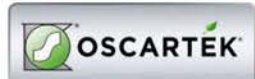

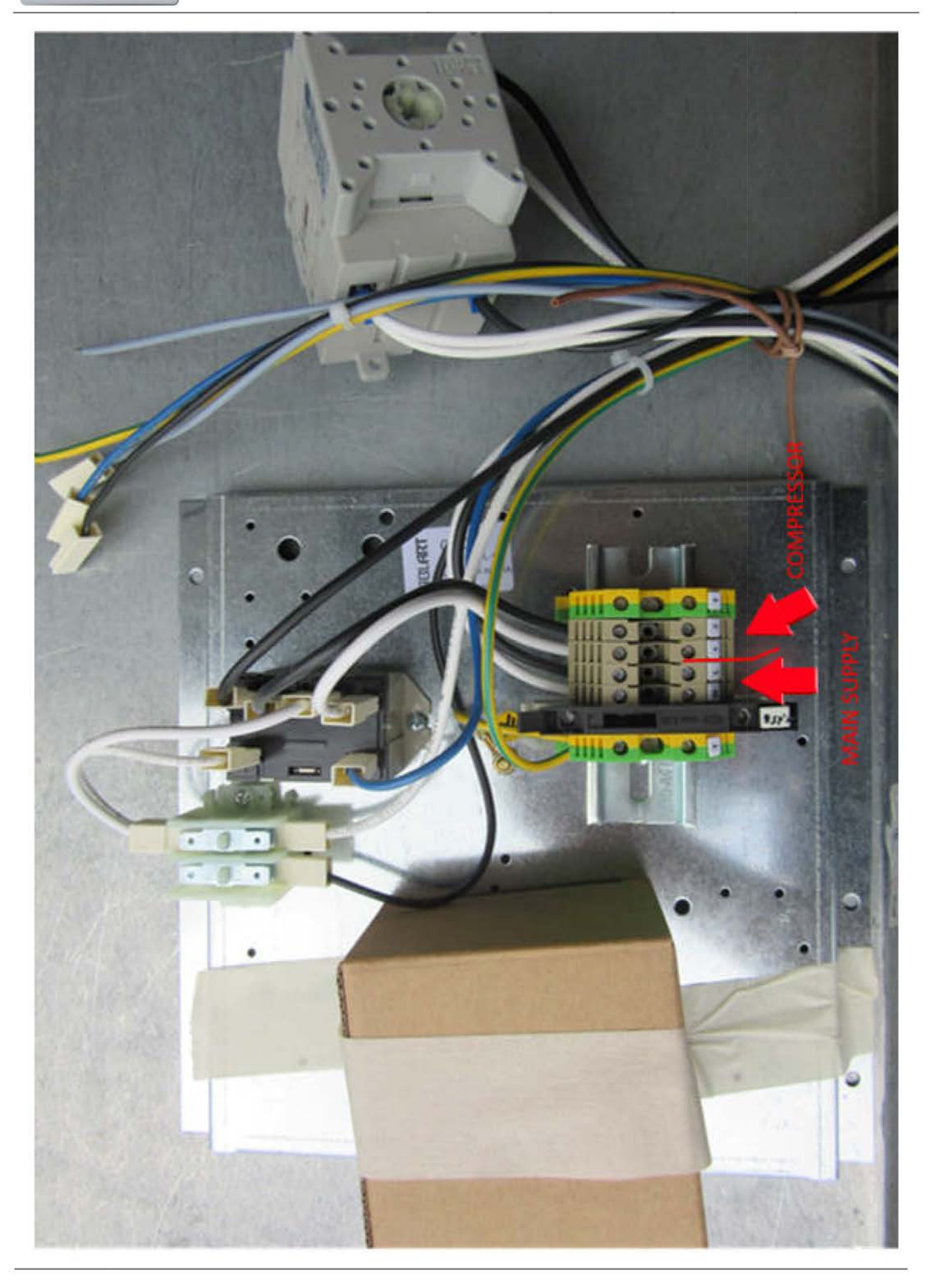

# Digital controller with off cycle defrost

# XW20LS

## 1. GENERAL WARNING

## PLEASE READ BEFORE USING THIS MANUAL

- This manual is part of the product and should be kept near the instrument for easy and quick reference. The instrument shall not be used for purposes different from those described hereunder. It cannot be used as a safety device.
- Check the application limits before proceeding

#### ▲ SAFETY PRECAUTIONS 1.2

- Check the supply voltage is correct before connecting the instrument Do not expose to water or moisture: use the controller only within the operating limits avoiding sudden
- temperature changes with high atmospheric humidity to prevent formation of condensation Warning: disconnect all electrical connections before any kind of maintenance
- Fit the probe where it is not accessible by the End User. The instrument must not be opened.
- In case of failure or faulty operation send the instrument back to the distributor or to "Dixell S.p.A." (see address) with a detailed description of the fault.
- Consider the maximum current which can be applied to each relay (see Technical Data)
- Ensure that the wires for probes, loads and the power supply are separated and far enough from each
- other, without crossing or intertwining. In case of applications in industrial environments, the use of mains filters (our mod. FT1) in parallel with inductive loads could be useful.

## 2. GENERAL DESCRIPTION

Model XW20LS, format 38x185mm, is a digital thermostat with off cycle defrost designed for refrigeration applications at normal temperature. It has 2 relay outputs to control compressor and light.. It could be provided with a Real Time Clock which allows programming of up to 6 daily defrost cycles, divided into holidays and workdays. A "Day and Night" function with two different set points is fitted for energy saving. It is also provided with up to 2 NTC or PTC probe inputs, the first one for temperature control, the second one, to be located onto the evaporator and to control the defrost termination temperature. The digital input can operate as third temperature probe, to signal the condenser temperature alarm or to display a temperature.

The HOT KEY output allows to connect the unit, by means of the external module XJ485-CX, to a network line ModBUS-RTU compatible such as the dixell monitoring units of X-WEB family. It allows to program the controller by means the HOT KEY programming keyboard.

The instrument is fully configurable through special parameters that can be easily programmed through the keyboard.

## 3. CONTROLLING LOADS

| 3.1 COMPRESSOR                                                                                                    |                                     |                     |
|----------------------------------------------------------------------------------------------------|-------------------------------------|---------------------|
| The regulation is performed according                                                                             | Temper.                             |                     |
| to the temperature measured by the<br>thermostat probe with a positive<br>differential from the set point: if the | SET + HY<br>SET                     |                     |
| temperature increases and reaches set<br>point plus differential the compressor is                                |                                     | Time                |
| started and then turned off when the temperature reaches the set point value again.                               | Compr.<br>ON                        | ××××                |
| In case of fault in the thermostat probe                                                                          | the start and stop of the compresso | r are timed through |

parameters "COn" and "COF".

#### 3.2 DEFROST

Defrost is performed through a simple stop of the compressor. The defrost interval depends on the presence of the RTC (optional). If the RTC is present is controlled by means of parameter "EdF"

- with EdF=in the defrost is made every "IdF" time standard way for controller without RTC. with EdF = "rtc", the defrost is made in real time depending on the hours set in the parameters
- Ld1..Ld6 on workdays and in Sd1...Sd6 in holidays; Other parameters are used to control defrost cycles: its maximum length (MdF) and two defrost

modes: timed or controlled by the evaporator's probe (P2P)

# 4. FRONT PANEL COMMANDS

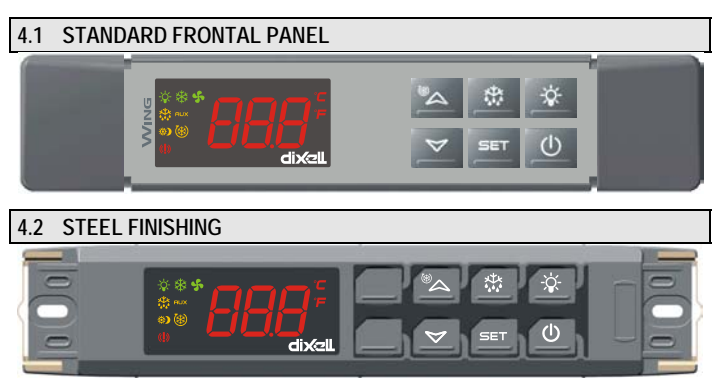

SET: To display target set point; in programming mode it selects a parameter or confirm an operation.

(DEF) To start a manual defrost

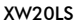

(UP): To see the max. stored temperature; in programming mode it browses the parameter codes or increases the displayed value

(DOWN) To see the min stored temperature; in programming mode it browses the parameter codes or decreases the displayed value.

To switch the instrument off.

To switch the light.

KEY COMBINATIONS:

ଞ^ + ∽ SET + 🏏 SET + 🖗

To lock & unlock the keyboard To enter in programming mode

To return to the room temperature display.

## 4.3 USE OF LEDS

Each LED function is described in the following table

| LED          | MODE     | FUNCTION                       |
|--------------|----------|--------------------------------|
| 攀            | ON       | Compressor enabled             |
| 袾            | Flashing | Anti-short cycle delay enabled |
| 赘            | ON       | Defrost enabled                |
| 赘            | Flashing | Drip time in progress          |
| <b>(!)</b> ) | ON       | An alarm is occurring          |
| B            | ON       | Continuous cycle is running    |
| (¢           | ON       | Energy saving enabled          |
| Ŏ            | ON       | Light on                       |
| °C/°F        | ON       | Measurement unit               |
| °C/°F        | Flashing | Programming phase              |

## 5. MAX & MIN TEMPERATURE MEMORIZATION

#### HOW TO SEE THE MIN TEMPERATURE 5.1

- Press and release the v key. 1.
- The "Lo" message will be displayed followed by the minimum temperature recorded. 2
- 3. By pressing the 
  key again or by waiting 5s the normal display will be restored.

#### HOW TO SEE THE MAX TEMPERATURE 5.2

- 1 Press and release the A key
- The "Hi" message will be displayed followed by the maximum temperature recorded. 2
- 3. By pressing the A key again or by waiting 5s the normal display will be restored.

#### 5.3 HOW TO RESET THE MAX AND MIN TEMPERATURE RECORDED

- Hold press the SET key for more than 3s, while the max. or min temperature is displayed. (rSt message will be displayed) To confirm the operation the "rSt" message starts blinking and the normal temperature will be 2
- displayed.

#### 6. MAIN FUNCTIONS

#### 6.1 TO SET THE CURRENT TIME AND DAY (ONLY FOR INSTRUMENTS WITH RTC)

- When the instrument is switched on, it's necessary to program the time and day. 1. Enter the Pr1 programming menu, by pushing the SET + - keys for 3s.
  - 2.
  - The rtc parameter is displayed. Push the SET key to enter the real time clock menu. 3 The Hur (hour) parameter is displayed.
  - 4.
  - Push the SET and set current hour by the UP and Down keys, then push SET to confirm the value.

5. Repeat the same operations on the Min (minutes) and dAy (day) parameters.

To exit: Push SET+UP keys or wait for 15 sec without pushing any keys

## 6.2 HOW TO SEE THE SET POINT

SET

Push and immediately release the SET key: the display will show the Set point value;

2 Push and immediately release the SET key or wait for 5 seconds to

display the probe value again.

#### HOW TO CHANGE THE SET POINT 6.3

- Push the SET key for more than 2 seconds to change the Set point value;
- 2 The value of the set point will be displayed and the "°C" or "°F" LED starts blinking;
- To change the Set value push the ▲ or ➤ arrows within 10s. 3
- To memorise the new set point value push the SET key again or wait 10s.

#### HOW TO START A MANUAL DEFROST 6.4

Push the DEF key for more than 2 seconds and a manual defrost will start. 5法

#### 6.5 HOW TO CHANGE A PARAMETER VALUE

#### To change the parameter's value operate as follows:

- Enter the Programming mode by pressing the Set + v keys for 3s (the "°C" or "°F" LED starts 1 blinkina)
- 2. Select the required parameter. Press the "SET" key to display its value

# Installing and Operating Instructions

- Use "UP" or "DOWN" to change its value.
- Press "SET" to store the new value and move to the following parameter.

To exit: Press SET + UP or wait 15s without pressing a key. NOTE: the set value is stored even when the procedure is exited by waiting the time-out to expire.

#### 6.6 THE HIDDEN MENU

The hidden menu Includes all the parameters of the instrument

#### 6.6.1 HOW TO ENTER THE HIDDEN MENU

- blinkina)
- Released the keys, then push again the Set+ ✓ keys for more than 7s. The Pr2 label will be 2. displayed immediately followed from the HY parameter.
- NOW YOU ARE IN THE HIDDEN MENU.
- Select the required parameter
- Press the "SET" key to display its value 5. Use ▲ or to change its value.
- 6. Press "SET" to store the new value and move to the following parameter. To exit: Press SET + A or wait 15s without pressing a key.
- NOTE1: if none parameter is present in Pr1, after 3s the "noP" message is displayed. Keep the keys pushed till the Pr2 message is displayed.
- NOTE2: the set value is stored even when the procedure is exited by waiting the time-out to expire

#### 6.6.2 HOW TO MOVE A PARAMETER FROM THE HIDDEN MENU TO THE FIRST LEVEL AND VICEVERSA.

Each parameter present in the HIDDEN MENU can be removed or put into "THE FIRST LEVEL" 

In HIDDEN MENU when a parameter is present in First Level the decimal point is on.

#### 6.7 HOW TO LOCK THE KEYBOARD

- Keep pressed for more than 3 s the UP + DOWN keys.
- The "POF" message will be displayed and the keyboard will be locked. At this point it will be 2 possible only to see the set point or the MAX o Min temperature stored
- 3. If a key is pressed more than 3s the "POF" message will be displayed.

#### 6.8 TO UNLOCK THE KEYBOARD

Keep pressed together for more than 3s the A and V keys, till the "Pon" message will be displayed

#### 6.9 THE CONTINUOUS CYCLE

When defrost is not in progress, it can be activated by holding the " ~ " key pressed for about 3 seconds. The compressor operates to maintain the "ccS" set point for the time set through the "Cct" parameter. The cycle can be terminated before the end of the set time using the same activation key " for 3 seconds.

#### THE ON/OFF FUNCTION 6.10

With "onF = oFF", pushing the ON/OFF key, the instrument is switched off. The "OFF" message is displayed. In this configuration, the regulation is disabled. To switch the instrument on, push again the ON/OFF key

WARNING: Loads connected to the normally closed contacts of the relays are always supplied and under voltage, even if the instrument is in stand by mode.

#### PARAMETERS

Real time clock menu (only for controller with RTC): to set the time and date and defrost start time

REGULATION

(I)

- Hy Differential: (0,1 ÷ 25,5°C / 1÷255 °F) Intervention differential for set point. Compressor Cut IN is Set Point + differential (Hy). Compressor Cut OUT is when the temperature reaches the set point.
- LS Minimum set point: (- 50°C÷SET/-58°F÷SET): Sets the minimum value for the set point.
- US Maximum set point: (SET+110°C/SET+230°F). Set the maximum value for set point Ot Thermostat probe calibration: (-12.0+12.0°C; -120+120°F) allows to adjust possible offset of the thermostat probe
- P2P Evaporator probe presence: n= not present: y= present: OE Evaporator probe calibration: (-12.0+12.0°C; -120+120°F). allows to adjust possible offset of the evaporator probe.
- P3P Third probe presence (P3): n= not present:, the terminals operate as digital input.; y= present:, the terminals operate as third probe.
- O3 Third probe calibration (P3): (-12.0÷12.0°C; -120÷120°F). allows to adjust possible offset of the third probe.
- OdS Outputs activation delay at start up: (0+255min) This function is enabled at the initial start up of the instrument and inhibits any output activation for the period of time set in the parameter. AC Anti-short cycle delay: (0÷50 min) minimum interval between the compressor stop and the
- following restart. Percentage of the second and first probe for regulation (0÷100; 100 = P1, 0 = P2): it rtr
- allows to set the regulation according to the percentage of the first and second probe, as for the following formula (rtr(P1-P2)/100 + P2).
- CCt Compressor ON time during continuous cycle: (0.0÷24.0h; res. 10min) Allows to set the length of the continuous cycle: compressor stays on without interruption for the CCt time. Can be used, for instance, when the room is filled with new products.
- CCS Set point for continuous cycle: (-50÷150°C) it sets the set point used during the continuous cycle
- COn Compressor ON time with faulty probe: (0÷255 min) time during which the compressor is active in case of faulty thermostat probe. With COn=0 compressor is always OFF

COF Compressor OFF time with faulty probe: (0+255 min) time during which the compressor is OFF in case of faulty thermostat probe. With COF=0 compressor is always active. Type of action: CL = cooling; Ht = heating СН

DISPLAY

- Temperature measurement unit: °C=Celsius; °F=Fahrenheit. WARNING: When the CF measurement unit is changed the SET point and the values of the parameters Hy, LS, US, Ot, ALU and ALL have to be checked and modified if necessary).
- rES Resolution (for °C): (in = 1°C; dE = 0.1 °C) allows decimal point display.
   Lod Instrument display: (P1; P2, P3, P4, SET, dtr): it selects which probe is displayed by the instrument: P1 = Thermostat probe; P2 = Evaporator probe; P3 = Third probe(only for model) with this option enabled); P4 = NOT SET IT, SET = set point; dtr = percentage of visualization.
- rEd X- REP display (optional): (P1; P2, P3, P4, SET, dtr): it selects which probe is displayed by X- REP: P1 = Thermostat probe; P2 = Evaporator probe; P3 = Third probe(only for model with this option enabled); P4 = NOT SET IT, SET = set point; dtr = percentage of visualization.
- Display delay: (0 ÷20.0m; resul. 10s) when the temperature increases, the display is updated dLy of 1 °C/1°F after this time.
- Percentage of the second and first probe for visualization when Lod = dtr (0+100; 100 = P1, 0 = P2): if Lod = dtr it allows to set the visualization according to the percentage of the dtr first and second probe, as for the following formula (dtr(P1-P2)/100 + P2)

#### DEFROST

- EdF Defrost mode (only for controller with RTC): rtc = Real Time Clock mode. Defrost time follows Ld1+Ld6 parameters on workdays and Sd1+Sd6 on holidays. in = interval mode. The defrost starts when the time "Idf" is expired.
- dFP Probe selection for defrost termination: nP = no probe; P1 =thermostat probe; P2 = evaporator probe; P3 =configurable probe; P4 = NOT SET IT.
- dtE Defrost termination temperature: (-50÷50 °C/ -58÷122°F) (Enabled only when EdF=Pb) sets the temperature measured by the evaporator probe, which causes the end of defrost
- IdF Interval between defrost cycles: (0÷120h) Determines the time interval between the beginning of two defrost cycles.
- MdF (Maximum) length for defrost: (0+255min) When P2P = n, (not evaporator probe: timed defrost) it sets the defrost duration, when P2P = y (defrost end based on temperature) it sets the maximum length for defrost.
- dFd Temperature displayed during defrost: (rt = real temperature; it = temperature at defrost start; SEt = set point; dEF = "dEF" label)
- dAd MAX display delay after defrost: (0÷255min). Sets the maximum time between the end of defrost and the restarting of the real room temperature display.

#### ALARMS

- ALP Probe selection for alarm: nP = no probe, the temperature alarms are disabled; P1 = Probe 1 (Thermostat probe); P2 = Probe 2 (evaporator probe); P3 = Probe 3 (display probe); P4 = NOT . SET IT

ALC Temperature alarms configuration: (Ab; rE) Ab= absolute temperature: alarm temperature is given by the ALL or ALU values. rE = temperature alarms are referred to the set point. Temperature alarm is enabled when the temperature exceeds the "SET+ALU" or "SET-ALL" values

- ALU MAXIMUM temperature alarm: (SET÷110°C; SET÷230°F) when this temperature is reached the alarm is enabled, after the "ALd" delay time.
- ALL Minimum temperature alarm: (<50.0 + SET °C; -58÷230°F when this temperature is reached the alarm is enabled, after the "ALd" delay time.
- AFH Differential for temperature alarm recovery: (0,1÷25,5°C; 1÷45°F) Intervention differential for recovery of temperature alarm.
- ALd Temperature alarm delay: (0+255 min) time interval between the detection of an alarm condition and alarm signalling.
- dAo Exclusion of temperature alarm at start-up: (from 0.0 min to 23.5h) time interval between the detection of the temperature alarm condition after instrument power on and alarm signalling

#### CONDENSER TEMPERATURE ALARM

- AP2 Probe selection for temperature alarm of condenser: nP = no probe; P1 =thermostat probe; P2 = evaporator probe; P3 =configurable probe; P4 = NOT SETIT. AL2 Low temperature alarm of condenser: (-55÷150°C) when this temperature is reached the
- LA2 alarm is signalled, possibly after the Ad2 delay.
- Au2 High temperature alarm of condenser: (-55÷150°C) when this temperature is reached the HA2 alarm is signalled, possibly after the Ad2 delay.
- AH2 Differential for temperature condenser alarm recovery: (0,1÷25,5°C; 1÷45°F) Ad2 Condenser temperature alarm delay: (0÷255 min) time interval between the detection of the
- condenser alarm condition and alarm signalling. dA2 Condenser temperature alarm exclusion at start up: (from 0.0 min to 23.5h, res. 10min)
- bLL Compressor off with low temperature alarm of condenser: n = no: compressor keeps on working; Y = yes, compressor is switched off till the alarm is present, in any case regulation restarts after AC time at minimum.
- AC2 Compressor off with high temperature alarm of condenser: n = no: compressor keeps on working; Y = yes, compressor is switched off till the alarm is present, in any case regulation restarts after AC time at minimum.

#### DIGITAL INPUT

- i1P Digital input polarity: oP: the digital input is activated by opening the contact; CL: the digital input is activated by closing the contact.
- i1F Digital input configuration: EAL= external alarm: "EA" message is displayed; bAL= serious alarm "CA" message is displayed. PAL= pressure switch alarm, "CA" message is displayed; dor= door switch function; dEF= activation of a defrost cycle; AUS=not enabled; Htr= kind of action inversion (cooling - heating); FAn= not set it; ES= Energy saving; HdF = Holiday defrost (enable only with RTC); onF = to switch the controller off.
- did (0÷255 min) with i1F= EAL or i1F = bAL digital input alarm delay (1-3): delay between the detection of the external alarm condition and its signalling. with i1F= dor: door open signalling delay

with i1F= PAL: time for pressure switch function: time interval to calculate the number of the pressure switch activation.

- nPS Pressure switch number: (0 ÷15) Number of activation of the pressure switch, during the "did" interval, before signalling the alarm event (i1F= PAL)
  - If the nPS activation in the did time is reached, switch off and on the instrument to restart normal regulation.
- odc Compressor status when open door: no, Fan = normal; CPr, F\_C = Compressor OFF
- Outputs restart after doA alarm: no= outputs not affected by the doA alarm; yES = outputs rrd restart with the doA alarm

HES Temperature increase during the Energy Saving cycle:

(-30,0°C÷30,0°C) it sets the increasing value of the set point during the Energy Saving cycle TO SET CURRENT TIME AND WEEKLY HOLIDAYS (ONLY FOR MODELS WITH RTC)

Hur Current hour (0 ÷ 23 h)

Min Current minute (0 ÷ 59min)

#### Current day (Sun ÷ SAt) dAY

dxel

- First weekly holiday (Sun ÷ nu) Set the first day of the week which follows the holiday Hd1 times Hd<sub>2</sub>
- Second weekly holiday (Sun ÷ nu) Set the second day of the week which follows the holiday times Hd1.Hd2 can be set also as "nu" value (Not Used) NB
- TO SET ENERGY SAVING TIMES (ONLY FOR MODELS WITH RTC)
- ILE Energy Saving cycle start during workdays: (0 ÷ 23h 50 min.) During the Energy Saving
- cycle the set point is increased by the value in HES so that the set point is SET + HES dLE Energy Saving cycle length during workdays: (0 ÷ 24h 00 min.) Sets the duration of the
- Energy Saving cycle on workdays.
- ISE Energy Saving cycle start on holidays. (0 ÷ 23h 50 min.)
- Energy Saving cycle length on holidays (0 ÷ 24h 00 min.) dSE

## TO SET DEFROST TIMES (ONLY FOR MODELS WITH RTC)

- Ld1÷Ld6 Workday defrost start (0 ÷ 23h 50 min.) These parameters set the beginning of the 6 programmable defrost cycles during workdays. Ex. When Ld2 = 12.4 the second defrost starts at 12.40 during workdays
- Sd1+Sd6 Holiday defrost start (0 + 23h 50 min.) These parameters set the beginning of the 6 programmable defrost cycles on holidays. Ex. When Sd2 = 3.4 the second defrost starts at 3.40 on holidays.

N.B. : To disable a defrost cycle set it to "nu" (not used). Ex. If Ld6=nu ; the sixth defrost cycle is disabled

#### OTHER

- Adr Serial address (1÷244): Identifies the instrument address when connected to a ModBUS compatible monitoring system.
- PbC Type of probe: it allows to set the kind of probe used by the instrument: PbC = PBC probe, ntc = NTC probe.
- onF on/off key enabling: nu = disabled; oFF = enabled; ES = not set it. dP1 Thermostat probe display
- dP2 Evaporator probe display
- dP3 Third probe display- optional
- rSE Real set point: it shows the set point used during the energy saving cycle or during the continuous cycle
- Software release for internal use rFL Ptb Parameter table code: readable only

#### 8. DIGITAL INPUT (ENABLED ONLY IF P3P = N)

#### 8.1 GENERIC ALARM (i1F = EAL)

As soon as the digital input is activated the unit will wait for "did" time delay before signalling the "EAL" alarm message. The outputs status don't change. The alarm stops just after the digital input is de-activated.

#### SERIOUS ALARM MODE (i1F = bAL) 8.2

When the digital input is activated, the unit will wait for "did" delay before signalling the "CA" alarm message. The relay outputs are switched OFF. The alarm will stop as soon as the digital input is deactivated

#### 8.3 PRESSURE SWITCH (i1F = PAL)

If during the interval time set by "did" parameter, the pressure switch has reached the number of activation of the "nPS" parameter, the "CA" pressure alarm message will be displayed. The compressor and the regulation are stopped. When the digital input is ON the compressor is always OFF. If the nPS activation in the did time is reached, switch off and on the instrument to restart normal regulation

#### 8.4 DOOR SWITCH INPUT (i1F = dor)

It signals the door status and the corresponding relay output status through the "odc" parameter: no, Fan = normal (any change); CPr, F\_C = Compressor OFF.

Since the door is opened, after the delay time set through parameter "did", the door alarm is enabled, the display shows the message "dA" and the regulation restarts is rtr = yES. The alarm stops as soon as the external digital input is disabled again. With the door open, the high and low temperature alarms are disabled.

#### 8.5 START DEFROST (i1F = dEF)

It starts a defrost if there are the right conditions. After the defrost is finished, the normal regulation will restart only if the digital input is disabled otherwise the instrument will wait until the "MdF time is expired.

#### 8.6 INVERSION OF THE KIND OF ACTION: HEATING-COOLING (i1F =Htr)

This function allows to invert the regulation of the controller: from cooling to heating and viceversa.

#### ENERGY SAVING (i1F = ES) 8.7

The Energy Saving function allows to change the set point value as the result of the SET+ HES (parameter) sum. This function is enabled until the digital input is activated.

# 8.8 HOLIDAY DEFROST (i1F = HDF) -ONLY FOR MODELS WITH RTC

This function enabled the holiday defrost setting

#### 8.9 ON OFF FUNCTION (i1F = onF)

To switch the controller on and off

#### 8.10 DIGITAL INPUTS POLARITY

The digital input polarity depends on the "i1P" parameter. i1P =CL: the input is activated by closing the contact. i1P =OP: the input is activated by opening the contact

# 9. TTL SERIAL LINE – FOR MONITORING SYSTEMS

The TTL serial line, available through the HOT KEY connector, allows by means of the external TTL/RS485 converter, XJ485-CX, to connect the instrument to a monitoring system ModBUS-RTU compatible such as the X-WEB500/3000/300

#### X-REP OUTPUT – OPTIONAL 10

As optional, an X-REP can be connected to the instrument, trough the HOY KEY connector. The X-REP output EXCLUDES the serial connection.

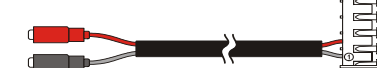

To connect the X-REP to the instrument the following connectors must be used CAB-51F(1m), CAB-52F(2m), CAB-55F(5m),

# INSTALLATION AND MOUNTING

The controller XW20LS, shall be mounted on vertical panel, in a 150x31 mm hole, and fixed using two screws Ø 3 x 2mm. To obtain an IP65 protection grade use the front panel rubber gasket (mod. RG-L). The temperature range allowed for correct operation is 0 - 60 °C. Avoid places subject to strong vibrations, corrosive gases, excessive dirt or humidity. The same recommendations apply to probes. Let the air circulate by the cooling holes.

## 11.1 CUT OUT

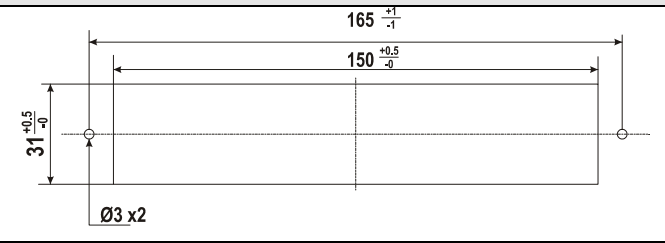

#### 11.2 STEEL FINISHING MOUNTING

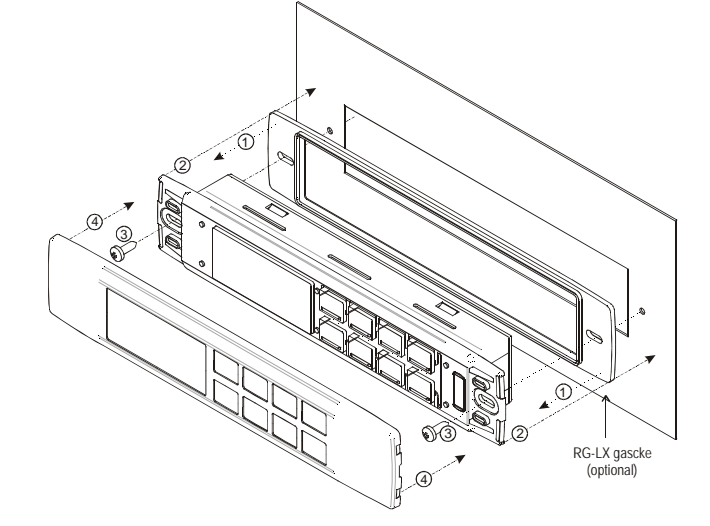

#### 12. ELECTRICAL CONNECTIONS

The instruments are provided with screw terminal block to connect cables with a cross section up to 2,5 mm<sup>2</sup> for the digital and analogue inputs. Relays and power supply have a Faston connection (6,3mm). Heat-resistant cables have to be used. Before connecting cables make sure the power supply complies with the instrument's requirements. Separate the probe cables from the power supply cables, from the outputs and the power connections. Do not exceed the maximum current allowed on each relay, in case of heavier loads use a suitable external relay N.B. Maximum current allowed for all the loads is 20A.

#### 12.1 PROBE CONNECTION

The probes shall be mounted with the bulb upwards to prevent damages due to casual liquid infiltration. It is recommended to place the thermostat probe away from air streams to correctly measure the average room temperature. Place the defrost termination probe among the evaporator fins in the coldest place, where most ice is formed, far from heaters or from the warmest place during defrost, to prevent premature defrost termination.

#### HOW TO USE THE HOT KEY 13.

#### HOW TO PROGRAM A HOT KEY FROM THE INSTRUMENT (UPLOAD) 13.1

- Program one controller with the front keypad. 1
- When the controller is ON, insert the "Hot key" and push A key; the "uPL" message 2 appears followed a by flashing "End"
- Push "SET" key and the End will stop flashing.
- Turn OFF the instrument remove the "Hot Key", then turn it ON again.

NOTE: the "Err" message is displayed for failed programming. In this case push again A key if you want to restart the upload again or remove the "Hot key" to abort the operation

#### 13.2 HOW TO PROGRAM AN INSTRUMENT USING A HOT KEY (DOWNLOAD)

- Turn OFF the instrument.
- Insert a programmed "Hot Key" into the 5 PIN receptacle and then turn the Controller ON

# Installing and Operating Instructions

- Automatically the parameter list of the "Hot Key" is downloaded into the Controller memory 3 the "doL" message is blinking followed a by flashing "End".
- After 10 seconds the instrument will restart working with the new parameters. 4

5. Remove the "Hot Key".. NOTE the message "Err" is displayed for failed programming. In this case turn the unit off and then on if you want to restart the download again or remove the "Hot key" to abort the operation.

| 14. ALA | 4. ALARM SIGNALS                 |                                                                                                    |  |  |  |  |  |
|---------|----------------------------------|----------------------------------------------------------------------------------------------------|--|--|--|--|--|
| Message | Cause                            | Outputs                                                                                                    |  |  |  |  |  |
| "P1"    | Room probe failure               | Compressor output acc. to par. "Con" and "COF"                                                                     |  |  |  |  |  |
| "P2"    | Evaporator probe failure         | Defrost end is timed                                                                                               |  |  |  |  |  |
| "P3"    | Third probe failure              | Outputs unchanged                                                                                                  |  |  |  |  |  |
| "HA"    | Maximum temperature alarm        | Outputs unchanged.                                                                                                 |  |  |  |  |  |
| "LA"    | Minimum temperature alarm        | Outputs unchanged.                                                                                                 |  |  |  |  |  |
| "HA2"   | Condenser high temperature       | It depends on the "Ac2" parameter                                                                                  |  |  |  |  |  |
| "LA2"   | Condenser low temperature        | It depends on the "bLL" parameter                                                                                  |  |  |  |  |  |
| "dA"    | Door open                        | Compressor and fans restarts                                                                                       |  |  |  |  |  |
| "EA"    | External alarm                   | Output unchanged.                                                                                                  |  |  |  |  |  |
| "CA"    | Serious external alarm (i1F=bAL) | All outputs OFF.                                                                                                   |  |  |  |  |  |
| "CA"    | Pressure switch alarm (i1F=PAL)  | All outputs OFF                                                                                                    |  |  |  |  |  |
| "rtc"   | Real time clock alarm            | Alarm output ON; Other outputs unchanged;<br>Defrosts according to par. "IdF" Set real time clock<br>has to be set |  |  |  |  |  |
| rtF     | Real time clock board failure    | Alarm output ON; Other outputs unchanged;<br>Defrosts according to par. "IdF" Contact the<br>service               |  |  |  |  |  |

# 14.1 SILENCING BUZZER / ALARM RELAY OUTPUT

If **\*tbA = y**<sup>\*</sup>, the buzzer and the relay are is silenced by pressing any key. If **\*tbA = n**<sup>\*</sup>, only the buzzer is silenced while the alarm relay is on until the alarm condition recovers.

## 14.2 ALARM RECOVERY

Probe alarms P1", "P2", "P3" start some seconds after the fault in the related probe; they automatically stop some seconds after the probe restarts normal operation. Check connections before replacing the probe.

Temperature alarms "HA", "LA" "HA2" and "LA2" automatically stop as soon as the temperature returns to normal values.

Alarms "EA" and "CA" (with i1F=bAL) recover as soon as the digital input is disabled. Alarm "CA" (with i1F=PAL) recovers only by switching off and on the instrument.

| 14.3    | OTHER MESSAGES                                                                                             |  |  |  |  |
|---------|----------------------------------------------------------------------------------------------------|--|--|--|--|
| Pon     | Keyboard unlocked.                                                                                         |  |  |  |  |
| PoF     | Keyboard locked                                                                                            |  |  |  |  |
| noP     | In programming mode: none parameter is present in Pr1                                                      |  |  |  |  |
|         | On the display or in dP2, dP3, dP4: the selected probe is nor enabled                                      |  |  |  |  |
| 45      |                                                                                                    |  |  |  |  |
| 15.     | TECHNICAL DATA                                                                                             |  |  |  |  |
| Housir  | ng: self extinguishing ABS.                                                                                |  |  |  |  |
| Case:   | facia 38x185 mm; depth 48mm                                                                                |  |  |  |  |
| Mount   | ing : panel mounting in a 150x31 mm panel cut-out with two screws. $\varnothing$ 3 x 2mm.                  |  |  |  |  |
|         | Distance between the holes 165mm                                                                           |  |  |  |  |
| Protec  | tion: IP20; Frontal protection: IP65 with frontal gasket mod RG-L. (optional)                              |  |  |  |  |
| Conne   | <b>Connections:</b> Screw terminal block $\leq 2,5$ mm <sup>2</sup> heat-resistant wiring and 6,3mm Faston |  |  |  |  |
| Power   | Power supply: 230Vac or. 110Vac or 24Vac ± 10%; Power absorption: 5VA max.                                 |  |  |  |  |
| Displa  | Display: 3 digits, red LED, 14,2 mm high; Inputs: Up to 3 NTC or PTC probes.                               |  |  |  |  |
| Digital | Digital input: 1 free voltage                                                                              |  |  |  |  |
| Relay   | Relay outputs: <u>Total current on loads MAX. 20A</u>                                                      |  |  |  |  |
| С       | ompressor: relay SPST 20(8) A, 250Vac                                                                      |  |  |  |  |
| li      | ght: relay SPST 7 A, 250Vac                                                                                |  |  |  |  |
| Other   | putput : buzzer (optional)                                                                                 |  |  |  |  |
| Serial  | output : TTL standard: Communication protocol: Modbus - RTL                                                |  |  |  |  |

Data storing: on the non-volatile memory (EEPROM). Internal clock back-up: 24 hours (only for model with RTC) Kind of action: 1B; Pollution grade: 2;Software class: A.; Rated impulsive voltage: 2500V; Over voltage Category: II Operating temperature: 0+60 °C; Storage temperature: -30+85 °C. Relative humidity: 20+85% (no condensing)

Measuring and regulation range: NTC probe: -40÷110°C (-40÷230°F); PTC probe: -50÷150°C (-58÷302°F)

Resolution: 0,1 °C or 1 °C or 1 °F (selectable); Accuracy (ambient temp. 25°C): ±0,7 °C ±1 digit

#### CONNECTIONS 16.

16.1 XW20LS - DRY CONTACTS

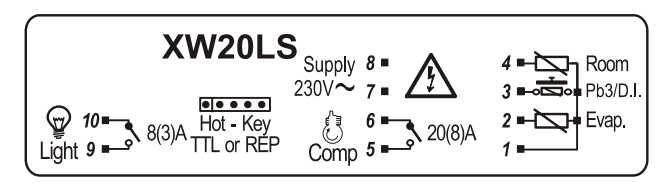

Supply: 120Vac or 24Vac: connect to terminals 7-8 The X-REP output is optional

# 16.2 XW20LS - DIRECT CONNECTIONS OF LOAD

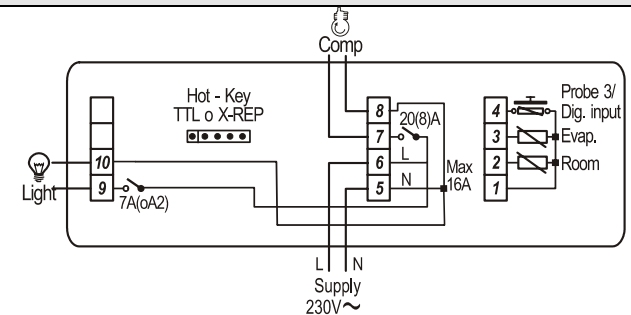

Supply: 120Vac or 24Vac: connect to terminals 5-6 The X-REP output is optional

| 17.              | DEFAULT SETTING VALUES                     |                                                                     |       |            |
|------------------|--------------------------------------------|---------------------------------------------------------------------|-------|------------|
| Label            | Name                                       | Range                                                               | °C/°F | Level      |
| Set              | Set point                                  | LS÷US                                                               | 3.0   |            |
| rtc*             | Real time clock menu                       | -                                                                   | -     | Pr1        |
| Hy               | Differential                               | 0,1÷25.5°C/ 1÷ 255°F                                                | 2.0   | Pr1        |
|                  | Minimum set point                          | -50°C÷SEI/-58°F÷SEI                                                 | -50.0 | Pf2<br>Dr2 |
| 03               | Thermostat probe calibration               | -12+12°C /-120+120°F                                                | 0.0   | Pr1        |
| P2P              | Evaporator probe presence                  | n=not present: Y=pres                                               | Y     | Pr1        |
| 0E               | Evaporator probe calibration               | -12÷12°C /-120÷120°F                                                | 0.0   | Pr2        |
| P3P              | Third probe presence                       | n=not present; Y=pres.                                              | n     | Pr2        |
| 03               | Third probe calibration                    | -12÷12°C /-120÷120°F                                                | 0     | Pr2        |
| OdS              | Outputs delay at start up                  | 0÷255 min                                                           | 0     | Pr2        |
| AC               | Anti-short cycle delay                     | 0 ÷ 50 min                                                          | 1     | Pr1        |
| rtr              | P1-P2 percentage for regulation            | 0 ÷ 100 (100=P1 , 0=P2)                                             | 100   | Pr2        |
| CCE              | Continuous cycle duration                  | 0.0÷24.0h                                                           | 0.0   | Pr2        |
| COn              | Set point for continuous cycle             | (-55.0÷150,0 C) (-67÷302 F)                                         | 3.0   | PIZ<br>Dr2 |
| COF              | Compressor OFF time with faulty probe      | 0 ÷ 255 min                                                         | 30    | Pr2        |
| CH               | Kind of action                             | cl ÷Ht                                                              | cL    | Pr1        |
| CF               | Temperature measurement unit               | °C ÷ °F                                                             | °C    | Pr2        |
| rES              | Resolution                                 | in=integer; dE= dec.point                                           | dE    | Pr1        |
| Lod              | Probe displayed                            | P1;P2                                                               | P1    | Pr2        |
| rEd <sup>2</sup> | X-REP display                              | P1 – P2 – P3 – P4 – SEt – dtr                                       | P1    | Pr2        |
| dLy              | Display temperature delay                  | 0 ÷ 20.0 min (10 sec.)                                              | 0.0   | Pr2        |
| dtr              | P1-P2 percentage for display               | 1 ÷ 99                                                              | 50    | Pr2        |
| dFD              | Rind of Interval for defrost termination   | 110 ÷111<br>nD· D1· D2· D3· D4                                      | nD    | PIZ<br>Dr2 |
| dtF              | Defrost termination temperature            | -50 ÷ 50 °C                                                         | 3     | Pr1        |
| IdF              | Interval between defrost cycles            | 1 ÷ 120 ore                                                         | 8     | Pr1        |
| MdF              | (Maximum) length for defrost               | 0 ÷ 255 min                                                         | 20    | Pr1        |
| dFd              | Displaying during defrost                  | rt, it, SEt, DEF                                                    | it    | Pr2        |
| dAd              | MAX display delay after defrost            | 0 ÷ 255 min                                                         | 30    | Pr2        |
| ALP              | Alarm probe selection                      | nP; P1; P2; P3; P4                                                  | P1    | Pr2        |
| ALc              | Temperat. alarms configuration             | rE= related to set;                                                 | Ab    | Pr2        |
| ΔΗΗ              | MAXIMI IM tomporature alarm                | AD = ADSOIULE                                                       | 110.0 | Dr1        |
|                  | Minimum temperature alarm                  | -50.0°C+Set/ -58°E+Set                                              | -50.0 | Pr1        |
| AFH              | Differential for temperat, alarm recovery  | (0.1°C÷25.5°C) (1°F÷45°F)                                           | 2.0   | Pr2        |
| ALd              | Temperature alarm delay                    | 0 ÷ 255 min                                                         | 15    | Pr2        |
| dAO              | Delay of temperature alarm at start up     | 0 ÷ 23h e 50'                                                       | 1,3   | Pr2        |
| AP2              | Probe for temperat. alarm of condenser     | nP; P1; P2; P3; P4                                                  | nP    | Pr2        |
| AL2              | Condenser for low temperat. alarm          | (-55 ÷ 150°C) (-67÷ 302°F)                                          | -40   | Pr2        |
| AU2              | Condenser for high temperat. alarm         | (-55 ÷ 150°C) (-67 ÷ 302°F)                                         | 110   | Pr2        |
| AH2              | Differ. for condenser temp. alar. recovery | $[0,1^{\circ}C \div 25,5^{\circ}C]$ $[1^{\circ}F \div 45^{\circ}F]$ | 5     | Pr2        |
| A02              | Condenser temperature alarm delay          | 0.0 ÷ 254 (min.) , 255=n0                                           | 10    | PIZ<br>Dr2 |
| bLL              | Compr. off for condenser low temper. alarm | n(0) - Y(1)                                                         | n,5   | Pr2        |
| AC2              | Compr. off for condenser high temper alarm | n(0) - Y(1)                                                         | n     | Pr2        |
| i1P              | Digital input polarity (13-14)             | oP=opening;CL=closing                                               | cL    | Pr1        |
| i1F              | Digital input 1 configuration (13-14)      | EAL, bAL, PAL, dor; dEF; Htr, AUS                                   | dor   | Pr1        |
| did              | Digital input alarm delay (13-14)          | 0÷255min                                                            | 15    | Pr1        |
| Nps              | Number of activation of pressure switch    | U÷15                                                                | 15    | Pr2        |
| rrd              | Compress status when open door             | no; Fan; CPI; F_C                                                   | F-C   | PIZ<br>Dr2 |
| HES              | Differential for Energy Saving             | (-30°C÷30°C) (-54°E÷54°E)                                           | 0     | Pr2        |
| Hur*             | Current hour                               | 0 ÷ 23                                                              | -     | rtc        |
| Min*             | Current minute                             | 0 ÷ 59                                                              | -     | rtc        |
| dAY*             | Current day                                | Sun ÷ SAt                                                           | -     | rtc        |
| Hd1*             | First weekly holiday                       | Sun÷ SAt – nu                                                       | nu    | rtc        |
| Hd2*             | Second weekly holiday                      | Sun÷ SAt – nu                                                       | nu    | rtc        |
|                  | Energy Saving cycle start during workdays  | 0 ÷ 23h 50 min.                                                     | 0     | rtc        |
| ULE"             | Energy Saving cycle length during Workdays | U ÷ 2411 UU MIN.<br>0 ÷ 23h 50 min                                  | 0     | rtc        |
| dSF*             | Energy Saving cycle start of nonidays      | 0 ÷ 23h 30 min.                                                     | 0     | rtc        |
| Ld1*             | 1st workdays defrost start                 | 0 ÷ 23h 50 min nu                                                   | 6,0   | rtc        |
| Ld2*             | 2 <sup>nd</sup> workdays defrost start     | 0 ÷ 23h 50 min nu                                                   | 13.0  | rtc        |
| Ld3*             | 3rd workdays defrost start                 | 0 ÷ 23h 50 min nu                                                   | 21.0  | rtc        |
| Ld4*             | 4 <sup>th</sup> workdays defrost start     | 0 ÷ 23h 50 min nu                                                   | 0.0   | rtc        |
| Ld5*             | 5th workdays defrost start                 | 0 ÷ 23h 50 min nu                                                   | 0.0   | rtc        |
| Ld6*             | 6 <sup>m</sup> workdays defrost start      | 0 ÷ 23h 50 min nu                                                   | 0.0   | rtc        |
|                  |                                            |                                                                     |       |            |

# Installing and Operating Instructions

| Label  | Name                                  | Range             | °C/°F | Level |
|--------|---------------------------------------|-------------------|-------|-------|
| Sd1*   | 1st holiday defrost start             | 0 ÷ 23h 50 min nu | 6.0   | rtc   |
| Sd2*   | 2 <sup>nd</sup> holiday defrost start | 0 ÷ 23h 50 min nu | 13.0  | rtc   |
| Sd3*   | 3 <sup>rd</sup> holiday defrost start | 0 ÷ 23h 50 min nu | 21.0  | rtc   |
| Sd4*   | 4th holiday defrost start             | 0 ÷ 23h 50 min nu | 0.0   | rtc   |
| Sd5*   | 5th holiday defrost start             | 0 ÷ 23h 50 min nu | 0.0   | rtc   |
| Sd6*   | 6th holiday defrost start             | 0 ÷ 23h 50 min nu | 0.0   | rtc   |
| Adr    | Serial address                        | 1÷247             | 1     | Pr2   |
| PbC    | Kind of probe                         | Ptc; ntc          | ntc   | Pr2   |
| onF    | on/off key enabling                   | nu, oFF; ES       | oFF   | Pr2   |
| dP1    | Room probe display                    |                   | -     | Pr2   |
| dP2    | Evaporator probe display              |                   | -     | Pr2   |
| dP3    | Third probe display                   |                   | -     | Pr2   |
| rSE    | Real set                              | actual set        | -     | Pr2   |
| rEL    | Software release                      |                   | 1.8   | Pr2   |
| Ptb    | Map code                              |                   |       | Pr2   |
| * Only | for model with real time clock        |                   |       |       |

<sup>2</sup> Only for XW20LS with X-REP output

Dixell S.p.A. Z.I. Via dell'Industria, 27 32010 Pieve d'Alpago (BL) ITALY tel. +39 - 0437 - 98 33 - fax +39 - 0437 - 98 93 13 E-mail: dixell@dixell.com - http://www.dixell.com